### Membership Registration and Group Joining Guidelines

### **Step1: Registration**

To become an ISETS associate member, please register your account. If you are already an ISETS associate member, you can skip to Step 2 to join an interest group directly. The registration process is as follows:

① Please register at ISETS website (<u>https://isets.org/</u>). Click on "LOGIN/REGISTER".

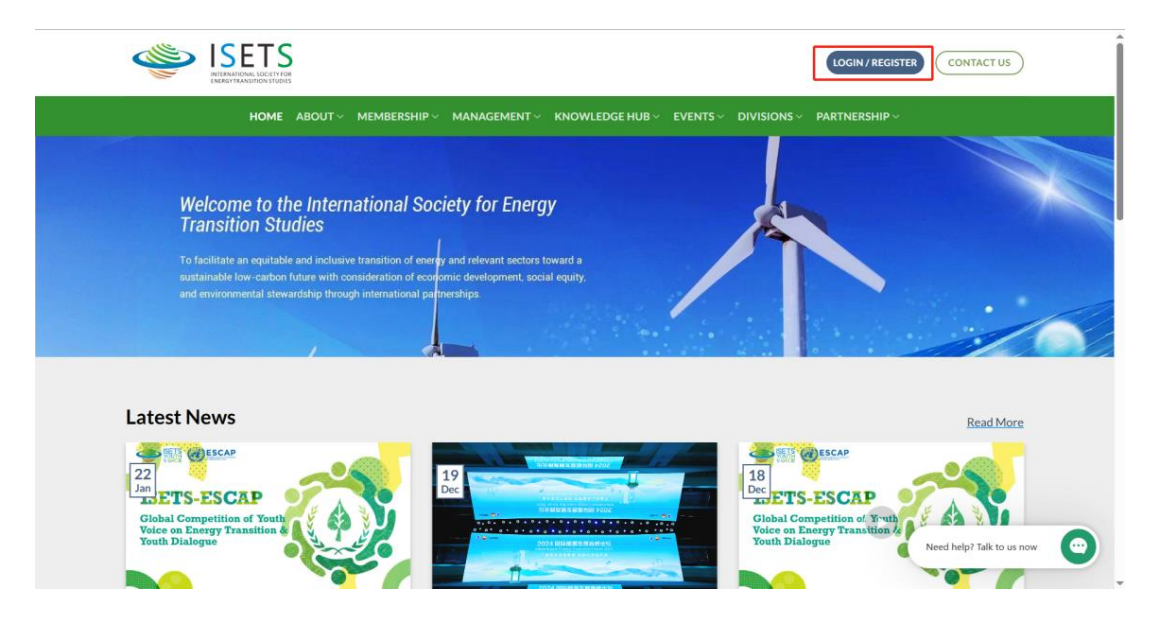

② Please click on "REGISTER AN ACCOUNT".

| но                                                                               |                                      | NOWLEDGE HUB ~ EVENTS ~ DIVISIONS ~ PARTNERSHIP  |                           |
|----------------------------------------------------------------------------------|--------------------------------------|--------------------------------------------------|---------------------------|
| Welcome<br>Transition                                                            | LOGIN<br>Username or email address * |                                                  |                           |
| To facilitate an el<br>sustainable low-a<br>and environment                      | Password *                           | REGISTER<br>Don't have an account? Reeister one! | :10                       |
| Latest News                                                                      | Cog IN<br>Forget your password?      |                                                  | Read More                 |
| 22<br>Jan<br>ETS-ESCAP<br>Global Competition of Yr<br>Voice on Energy Transition |                                      |                                                  | Need help? Talk to us now |

| ER CONTACT US                  |
|--------------------------------|
|                                |
| d by the <u>Constitution</u> . |
|                                |
|                                |
|                                |
|                                |

③ Follow the instructions and enter your information, and then click on "SUBMIT".

(4) Once you have completed the submission, you will receive a verification email at your registered email address. Please click on the link in the email to complete the subsequent registration process.

(5) Next, you will see this screen. Please follow the instructions to fill in the required information and submit.

| HOME ABOUT ~ M                                                                                                    | EMBERSHIP 🗸 MANAGEMENT 🗸 KNOWLEDGE HU | B ∽ EVENTS ∽ DIVISIONS ∽ PARTNERSHIP ∽ |
|----------------------------------------------------------------------------------------------------|---------------------------------------|----------------------------------------|
| Please submit your details                                                                                                    |                                       |                                        |
| Email*                                                                                                    | Username*                             | First Name*                            |
| Contraction of the local division of the local division of the loc |                                       |                                        |
| Last Name*                                                                                                    | Phone                                 | Affiliation*                           |
|                                                                                                    |                                       |                                        |
|                                                                                                    |                                       |                                        |
| Country*                                                                                                    | Address                               | Password*                              |
| China                                                                                                    |                                       |                                        |
|                                                                                                    |                                       |                                        |
| Confirm Password*                                                                                                    |                                       |                                        |
|                                                                                                    |                                       |                                        |

If you receive the following email, it means that the registration is successful.

#### Welcome New Member

warm welcome to our esteemed community. We are thrilled to have you join us as a new member and look forward to your valuable contributions.

We encourage you to actively engage with our community, share your ideas, and participate in the various initiatives and events we organize. Your involvement will not only help shape the direction of our organization but also create opportunities for personal and professional growth.

Once again, welcome to ISETS! We are excited to embark on this journey together and look forward to the positive impact we can make as a collective force. Should you have any questions or require any assistance, please do not hesitate to reach out to us.

Best regards,

The ISETS Secretariat Email:<u>isets@isets.org</u>

Ð

# Step2: Log in

① Please return to the home page and click on "LOGIN/REGISTER" again.

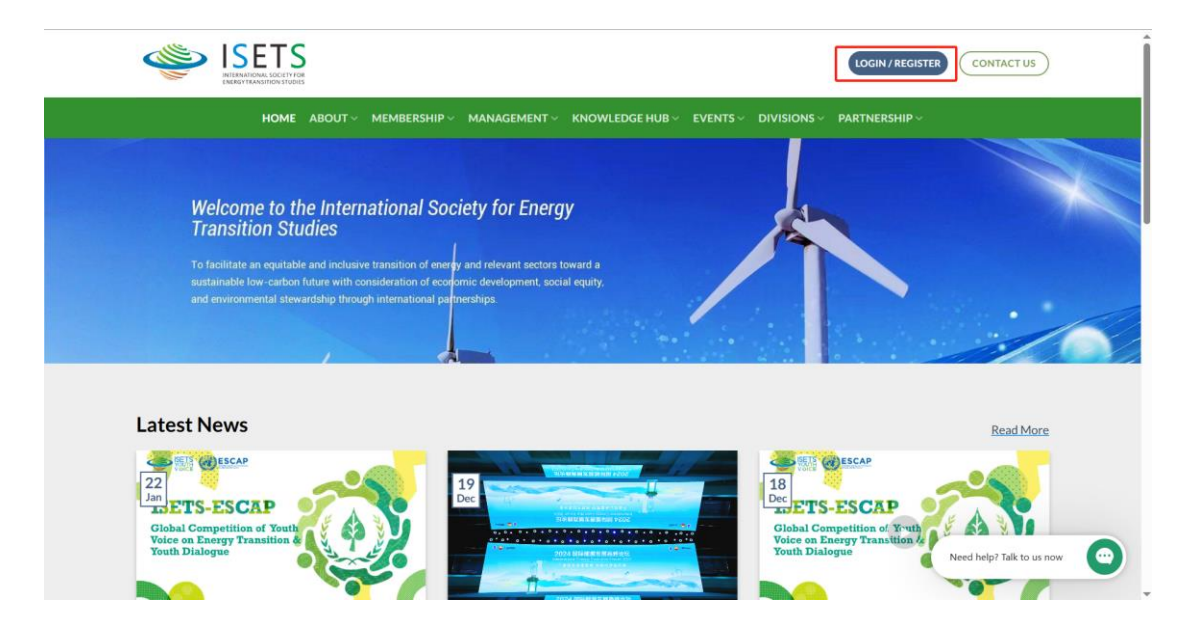

② Please enter your username/email address and password, and then click on "LOG IN".

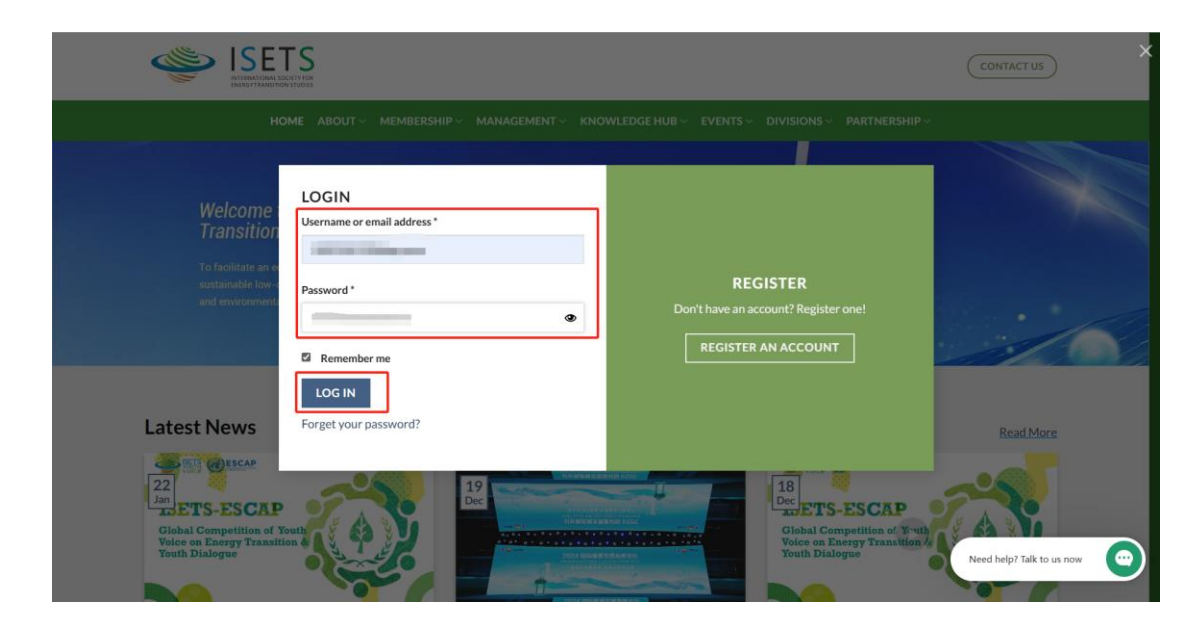

## Step3: Join the interest groups

After logging in, navigate to the "My Account" webpage and click on "My Groups".

| ISETS<br>NIISHEAGUSCHTAR<br>NIISHEAGUSCHTAR                                                                                                    | CONTACT US                                                                               |
|----------------------------------------------------------------------------------------------------|------------------------------------------------------------------------------------------|
| HOME       ABOUT       MEMBERSHIP       MANAGEMENT       KNOWLEDGE HUB       EVENTS       DIVISIONS       PAR         Welcome to the International Society for Energy<br>Transition Studies       Membership       Management       Society for Energy         To facilitate an equitable and inclusive transition of energy and relevant sectors toward a<br>sustainable low-carbon future with consideration of ecorprinci development, social equity<br>and environmental stewardship through international partnerships       Membership                                                                                                    | Dashboard<br>Account<br>Addresses<br>My Events<br>My Groups<br>Payment History<br>Logout |
| Latest News                                                                                                    | Read More                                                                                |
| Image: Second second second | CAP<br>on of Yruth<br>transition &<br>Need help? Talk to us now                          |

2 Please select any groups you are interested in (It can be single or multiple) and click on "SAVE".

| ISET                    | S Notes                                          |                           |               | CONTACT US                |
|-------------------------|--------------------------------------------------|---------------------------|---------------|---------------------------|
| ном                     | IE ABOUT ~ MEMBERSHIP ~ MANAGEMENT ~ KNOWLEDGE H | UB ~ EVENTS ~ DIVISIONS ~ | PARTNERSHIP ~ |                           |
| MY ACCOUNT<br>MY GROUPS |                                                  |                           |               |                           |
| 4                       | Please select any groups you are interested in.  |                           |               |                           |
| DASHBOARD               | Vouth Group Women                                |                           |               |                           |
| ACCOUNT                 | Hydrogen                                         |                           |               |                           |
| ADDRESSES               | Clean Energy Transition Minerals                 |                           |               |                           |
| MY EVENTS<br>MY PAPERS  | SAVE                                             |                           |               |                           |
| MY GROUPS               |                                                  |                           |               |                           |
| PAYMENT HISTORY         |                                                  |                           |               |                           |
| LOGOUT                  |                                                  |                           | (             | Need help? Talk to us now |